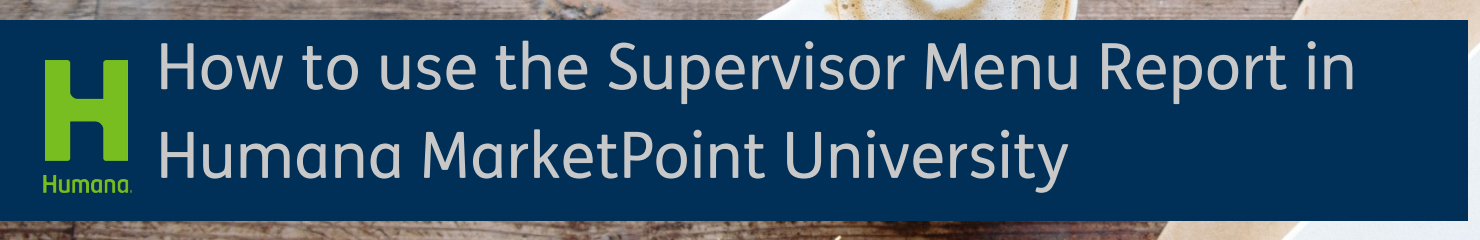

**Purpose:** The Supervisor Menu gives MarketPoint leaders self-serve training reports and course enrollment options in Humana MarketPoint University (HMU). Career Channel leaders (Field and DMS) have visibility of their direct reports. Partner Channel BREs or BRMs have visibility of aligned agents.

Print this document as a reference. If you have questions about the Supervisor Menu, please email <u>MarketpointTraining@humana.com</u>.

### **Process:**

| Action                                                                                | What You will See                                                                                                    |  |
|---------------------------------------------------------------------------------------|----------------------------------------------------------------------------------------------------|--|
| Log into HMU.                                                                         | <ul> <li>Ⅲ Education ★ ②</li> <li>☑ Humana MarketPoint University</li> <li>☑ MarketPoint Library</li> </ul>                                                                                                    |  |
| Click on the Menu icon, Scroll down<br>to the More section and click on<br>Supervisor | Menu       Welcome tc<br>MarketPoin         Topics ->       Image: Complete the second second seco |  |

### Humana.

MarketPoint Retail Sales Learning & Development | Revised: 01/31/2020 | TRN-REF-1049 Humana MarketPOINT Internal Use Only For Training Purposes Only (Not CMS Approved) Confidential and Proprietary to Humana Inc.

Page 1 of 4

| The Individual and Team Data<br>menu contains a Supervisor<br>function and reports.                                                                                                    |                                                                                                    |                                                              |
|----------------------------------------------------------------------------------------------------|----------------------------------------------------------------------------------------------------|--------------------------------------------------------------|
| From the Select Employee drop<br>down menu, select a direct<br>report/agent.                                                                                                    | Menu Welcome to Humana<br>MarketPoint University MA                                                                                |                                                              |
| Search Agent – use this search to<br>locate agent using SAN # (known as<br>the Directory Services ID in HMU)                                                                                                    | Team Data:         View Team Current Enrollments:         View Team History:         View Team Certification Summary:         Next | Click Here<br>Click Here<br>Click Here                       |
| Click – <b>Next</b> once agent is located                                                                                                    |                                                                                                    |                                                              |
| Important Note: You will only see<br>agents for which you are<br>designated as Supervisor. If you do<br>not see a direct report or you have<br>an emergency need, please email<br><u>MarrketPointTraining@humana.com</u><br>with the details of the agents in<br>guestion_including SAN number if |                                                                                                    |                                                              |
| possible.                                                                                                    |                                                                                                    |                                                              |
| An Individual Data screen will<br>appear                                                                                                    | Individual Data:<br>Agent Name:<br>Agent Type:<br>Address:<br>City:<br>Stata:                                                      | GRACE<br>FMO/MGA<br>WINTER PARK                              |
| From here you will be able to :                                                                                                    | Zip Code:<br>County:                                                                                                    | ORANGE                                                       |
| 1. See Demographic<br>information                                                                                                    | Phone:<br>Fax:<br>Email:                                                                                                    | 999-999-9999                                                 |
| 2. Enroll Agent in Course/Class                                                                                                    | Enroll Agent in Course/C<br>View Agent Current Enrol                                                                               | Class: Click Here Ollments: Click Here Click Here Click Here |
| 3. View Agent Current<br>Enrollments                                                                                                    | View Agent History:<br>View Agent Certification<br>Done Return Refre                                                               | Summary: Click Here                                          |
| 4. View Agent History                                                                                                    |                                                                                                    |                                                              |
| 5. View Agent Certification<br>Summary                                                                                                    |                                                                                                    |                                                              |

# Humana.

MarketPoint Retail Sales Learning & Development | Revised: 06/30/20 | TRN-REF-1049 Humana MarketPOINT Internal Use Only For Training Purposes Only (Not CMS Approved) Confidential and Proprietary to Humana Inc.

#### TRN-REF-1049-Supervisor Menu report job aid

| Enroll Agent in Course/Class                                                                                                    | Menu Welcome to Humana<br>MarketPoint University MARIA!                                                                                                    |
|----------------------------------------------------------------------------------------------------|----------------------------------------------------------------------------------------------------|
| This option allows managers to<br>enroll their direct report in a select<br>number of courses or classes.<br>Select a course and/or class (if<br>available) and click the Next button<br>to complete the enrollment.<br>In most cases, your direct report<br>will receive an enrollment notice<br>from HMU.<br>Note – Not all courses will be<br>available for enrollment. Please<br>email<br>MarketPointtraining@humana.com<br>if you cannot locate a specific | Individual Data:         Agent Name:         Agent MatchePieut University - forcell Agent In Course or Class - Internet Explore         Ad         Selected Member:         Cit         Please Select the Desired         Orifforcing:         Conduct and Compliance Training for Agents         Conducting a NEADS Analysis the Humana Way - for Telesaies         Conducting a NEADS Analysis the Humana Way - for Telesaies         Conducting a NEADS Analysis the Humana Way - for Telesaies         Conducting a NEADS Analysis the Humana Way - for Telesaies         Conducting a NEADS Analysis the Humana Way - for Telesaies         Conducting a NEADS Analysis the Humana Way - for Telesaies         Conducting a NEADS Analysis the Humana Way - for Telesaies         Conducting a NEADS Analysis the Humana Way - for Telesaies         Conducting a NEADS Analysis the Humana Way - for Telesaies         Conducting a NEADS Analysis the Humana Way - for Telesaies         Conducting a NEADS Analysis the Humana Way - for Telesaies         Conduction to the Connunity Ergagement Model (CEM) and Role Specific Training Medicare Compliance         Ref       Base Select the Class:         Vie       Base Select Member:         Vie       Base Select Member:         Do       Base Select Mathemata Marketing                                                                                                    |
| View Agent Current Enrollments                                                                                                    | Individual Data:                                                                                                    |
| This option will show what courses the agent is currently enrolled in.                                                                                                    | Agent Name:       Image: Construct System         A       - Current Enrolled         C       Enrollment Request       Course Title       Activity Title       Date       Grade         S       Independent Agent CORE CRM Training - Student       N/A       0       N/A       0         Z       Free Standing Benefits (Archived 2-28-14) - Student       N/A       0       N/A       0         C       MAPA Training of the Personal Computer (PC) and IPad Solution - Student       N/A       0       N/A       0         P       DO NOT USE: Compliant Interactions with Providers - Student       N/A       0       N/A       0         Find a Doctor (A KA. Physician Finder Plus) - Student       N/A       0       N/A       0         E       Connection Hub for Agents - Student       N/A       0       N/A       0                                                                                                    |
| View Agent History                                                                                                    | Menu Welcome to Humana<br>Menu MarketPoint University MAR/A!                                                                                                    |
| This report will show all the courses the direct report has completed.                                                                                                    | Individual Data<br>Agent Name.     FMOMOA       Agent Name.     FMOMOA       Address.     FMOMOA       Address.     FMOMOA       Chr.     CONNELLSVILLE       PA     Prevent Endemted in Control (Section (Section ( |

# Humana.

MarketPoint Retail Sales Learning & Development | Revised: 06/30/20 | TRN-REF-1049 Humana MarketPOINT Internal Use Only For Training Purposes Only (Not CMS Approved) Confidential and Proprietary to Humana Inc.

#### TRN-REF-1049-Supervisor Menu report job aid

| View Agent Certification Summary                                                                                                    | Menu Welcome to Humana<br>MarketPoint University MARIA!                                                                                                    |
|----------------------------------------------------------------------------------------------------|----------------------------------------------------------------------------------------------------|
| This will show assigned<br>certifications and recertification's<br>with completion percent for the<br>direct report.                                                                                                    | Individual Data<br>Agent Name:       ITASI, A<br>Pagent Name:       ITASI, A<br>Pagent Name:       ITASI, A<br>Pagent Name:       ITASI, A<br>Pagent Name:       ITASI, A<br>Pagent Name:       ITASI, A<br>Pagent Name:       ITASI, A<br>Pagent Name:       ITASI, A<br>Pagent Name:       Italian Name:       Italian Name: |
| Use this report to check on<br>Recertification status of direct<br>reports.                                                                                                    | Oune Raturn Refresh                                                                                                    |
| When finished, click:                                                                                                    |                                                                                                    |
| <ul> <li>Done to return to the</li> <li>Humana MarketPoint University</li> <li>Home page.</li> <li>Return to go back to the Supervisor menu</li> <li>Refresh button to refresh the data displayed in reports.</li> </ul> | View Agent History:<br>View Agent Certification Summary:<br>Done Return Refresh                                                                                                    |
| Team Data:                                                                                                    |                                                                                                    |
| Team data allows you to look at the entire team's status at one time.                                                                                                    | Team Certification     Team Certification Status - Supervisor Menu      Certification     Certification     Certification                                                                                                    |
| You can:                                                                                                    | 2020 External Field MAPD Recettification         2019-06-26         ABBATE, PETER         1596611         .00           Agent Online Application (AOA)         2018-04-24         ABBATE, PETER         1596611         .00                                                                                                    |
| View Team Current Enrollment                                                                                                    | 022 165 44 33 0202 External Field MAPD Recentification 2019-06-26 ABELLERA, GRACE 1774277 100.00                                                                                                    |
| View team History                                                                                                    | Agent Online Application (AOA) 2019/00.511 ABELLERA, GRACE 1774277 100.00<br>11.36.09.953 ABELLERA, GRACE 1774277 100.00<br>X: 2019 External Field MAPD or PDP 2019/02.20 ABELLERA, GRACE 1772/077 100.00                                                                                                    |
| View Coutificanting Courses                                                                                                    | Cestification 16.37.42.283 1000<br>X. Anti-Money Laundering - 2019 2019-02.20 AdELLERA, GRACE 1774277 100.00                                                                                                    |
| view Certification Summary                                                                                                    | 2020 External Field MAPD Recentification 2019.06.26 ABOUL-HOSN, HAITHAM 1457236 100.00                                                                                                    |
|                                                                                                    | X: 2019 External Field MAPD 2018/07.18 ABOUL-HOSN, HAITHAM 1457236 100.00<br>Recentification 02:10.43.827<br>X: Ank Money Laundering - 2019 2018/07.11 ABOUL-HOSN HAITHAM 1457236 100.00                                                                                                    |
| Make your selection and click the                                                                                                    | 02:19:08 670 Agent Online Application (AOA) 2018;04:24 ABOUL-HOSN, HAITHAM 1487236 100.00 00 00 00 00 00 00 00 00 00 00 00 0                                                                                                    |
| Click Horo' Button                                                                                                    | 2020 External Field MAPD Recetification 2019-06-28 ABRAMS, FRANK 1451116 100.00<br>2219/26/30                                                                                                    |
|                                                                                                    | X. Anti-Money Laundering - 2019 2018-07-11 ASRAMS, FRANK 1451116 100.00                                                                                                    |
| <b>Note:</b> all reports can be exported to excel.                                                                                                    |                                                                                                    |

### Humana.